## **Online Order Instructions**

1. To place an order type the item number or item description in the serach box and click the magnify button. The products menu is available from the Home screen.

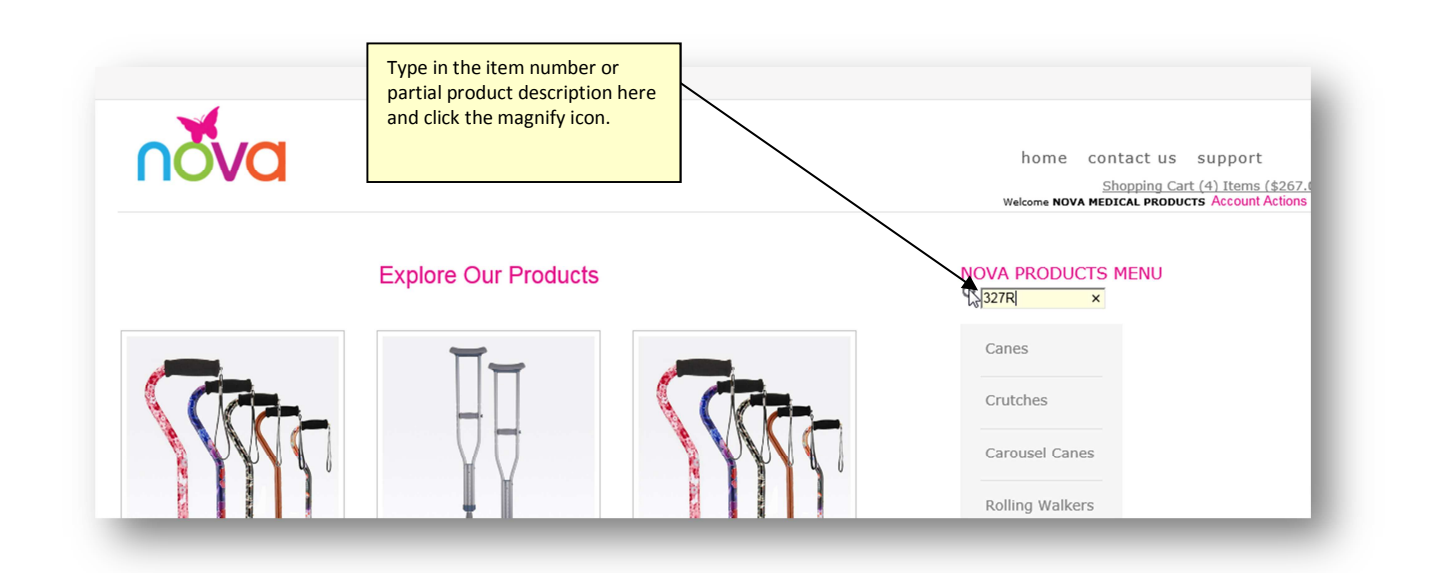

2. On the 2nd screen, choose the item number you wish to order.

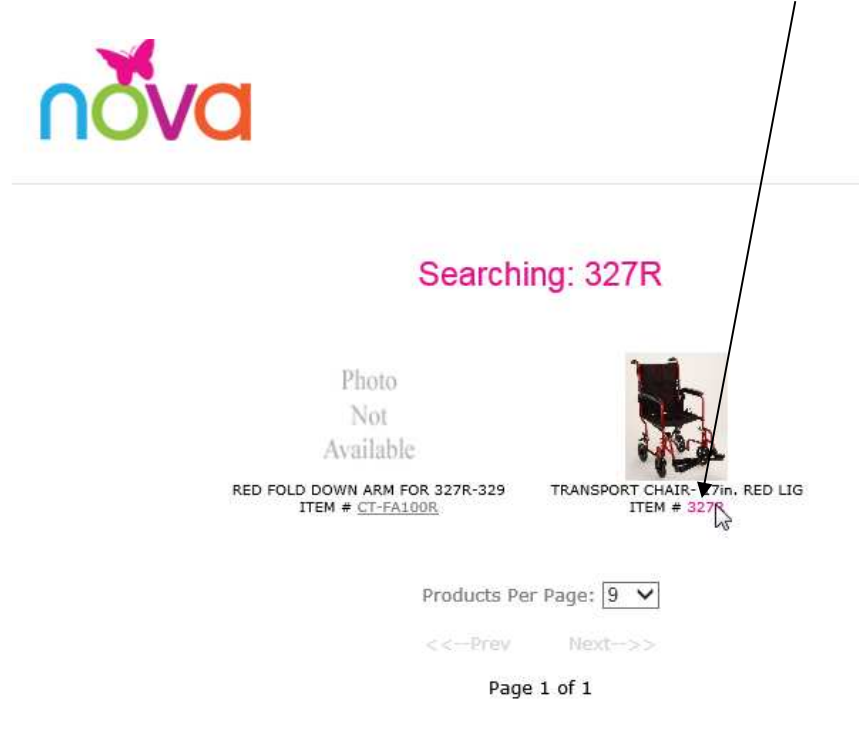

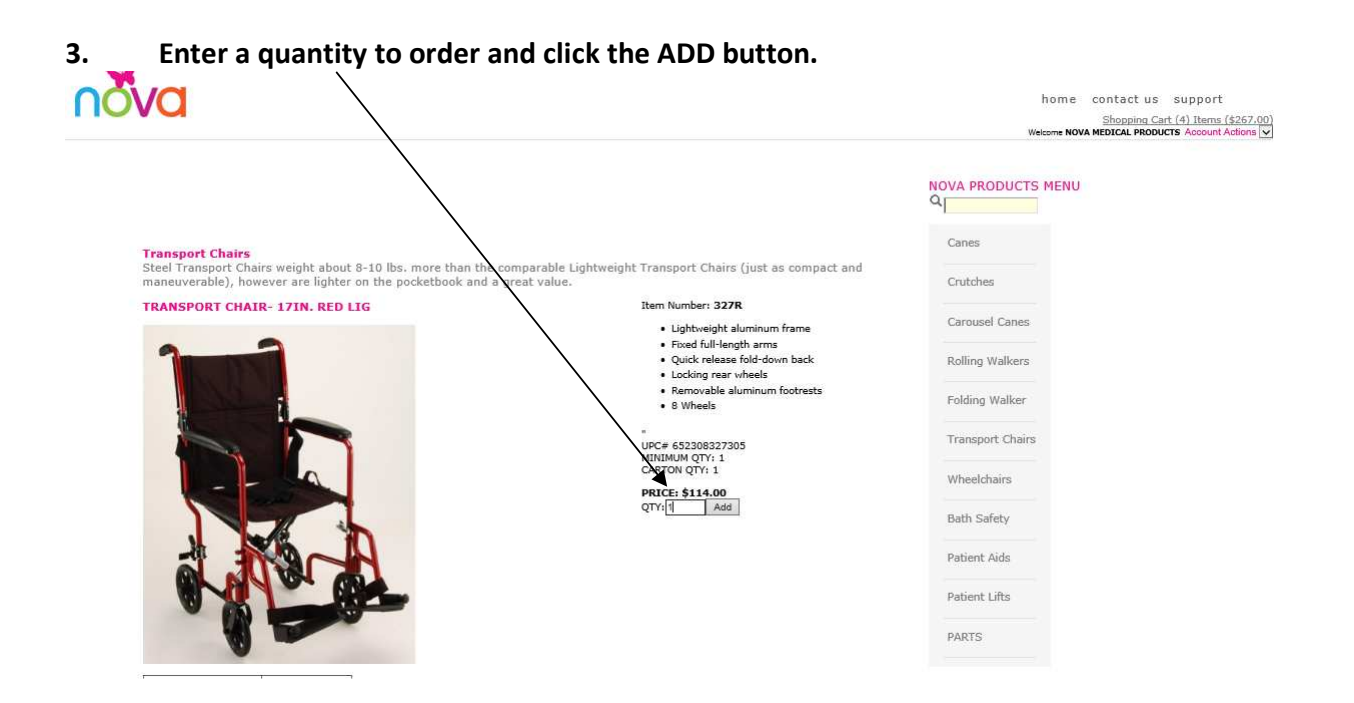

4. To view your shopping cart click on the top right Shopping Cart link

| ÖVC                       | Va                |                                                  |           |        |         |          |  |  |
|---------------------------|-------------------|--------------------------------------------------|-----------|--------|---------|----------|--|--|
| WEB                       | ORDER:1           | 1023341<br>ART  2. BILL TO & SHIP TO  3. PA      | YMENT OPT | IONS 4 | COMPLET | TE ORDER |  |  |
| QUI<br>ITEM<br>QTY<br>Add | CK ADD<br>ps-1004 |                                                  |           |        |         |          |  |  |
|                           |                   | CART IT                                          | EMS       |        |         |          |  |  |
|                           |                   | Item SKU:329BK<br>TRANSPORT CHAIR- 19in. BLACK L | QTY<br>1  | 114.00 | 114.00  | Remove   |  |  |
|                           |                   | Item SKU:329B<br>TRANSPORT CHAIR- 19in. BLUE LI  | 1         | 114.00 | 114.00  | Remove   |  |  |
|                           | Charles I         | Item SKU:9023<br>BARIATRIC BATH SEAT W/ BACK     | 2         | 41.00  | 82.00   | Remove   |  |  |
|                           | 1-1-              |                                                  |           |        |         |          |  |  |

5. You can also order items from the shopping cart by adding the item number and entering a quantity, then click the ADD button.

|                                                                   |                       |                                                                                                    |           | /                         |           |                  |
|-------------------------------------------------------------------|-----------------------|----------------------------------------------------------------------------------------------------|-----------|---------------------------|-----------|------------------|
| WEB ORDE<br>1. SHOPPIM<br>QUICK AI<br>ITEM ps-100<br>QTY 1<br>Add | ER:10<br>NG CAN<br>DD | 023341<br>RT 2. BILL TO & SHIP TO 3. PA                                                                                           | YMENT OPT | TIONS 4.                  | . COMPLET | TE ORDER         |
|                                                                   |                       | CART IT                                                                                                    | EMS       |                           |           |                  |
| Im                                                                | nage                  |                                                                                                    | QTY       | PRICE                     | EXTENDED  |                  |
|                                                                   | h                     | Item SKU:329BK                                                                                                    | 1         | 114.00                    | 114.00    | Demme            |
| 1                                                                 | 24                    | TRANSPORT CHAIR- 19in, BLACK L                                                                                                    |           | 114.00                    | 114.00    | <u>iccinore</u>  |
|                                                                   |                       | TRANSPORT CHAIR- 19in, BLACK L<br>Item SKU:3298<br>TRANSPORT CHAIR- 19in, BLUE LI                                                 | 1         | 114.00                    | 114.00    | Remove           |
|                                                                   |                       | TRANSPORT CHAIR- 19in, BLACK L<br>Item SKU:329B<br>TRANSPORT CHAIR- 19in, BLUE LI<br>Item SKU:9023<br>BARIATRIC BATH SEAT W/ BACK | 1         | 114.00<br>114.00<br>41.00 | 114.00    | Remove<br>Remove |

6. To finish the checkout procedure from the Shopping cart:Click Proceed to Step 2: Bill To & Ship To WEB ORDER:1023341

| SHOPPING CART 2. BILL TO & S          | HIP TO 3. PAYMENT OPT                                | IONS 4. COMPLETE ORDER       |         |  |  |  |  |  |  |
|---------------------------------------|------------------------------------------------------|------------------------------|---------|--|--|--|--|--|--|
| STEP 2. COMPLET<br>BELOW BEF          | TE THE BILLING & SHIPPING<br>ORE PROCEEDING TO THE N | INFORMATION<br>EXT STEP.     | ]       |  |  |  |  |  |  |
| BILLING ADDRESS INFO                  |                                                      |                              |         |  |  |  |  |  |  |
| Bill-to Address 1: Bill-to Address 2: |                                                      |                              |         |  |  |  |  |  |  |
| 1470 BEACHEY PLACE                    |                                                      |                              |         |  |  |  |  |  |  |
| Bill-to City:                         | Bill-to State:                                       |                              |         |  |  |  |  |  |  |
| Carson                                | CA                                                   |                              |         |  |  |  |  |  |  |
| Bill-To Zip Code:                     | Bill-To Country:                                     |                              |         |  |  |  |  |  |  |
| 90746                                 | USA                                                  | Check here if shipping is sa | ime     |  |  |  |  |  |  |
| CUTOR                                 | THE ADDRESS THEO                                     | as billing address           |         |  |  |  |  |  |  |
| 50199                                 | TING ADDRESS TINED                                   |                              |         |  |  |  |  |  |  |
| THEORY HERE IS THE CHIPPING ADDRESS   | C IS THE CAME AS THE BUILTING ADV                    |                              |         |  |  |  |  |  |  |
| Select Shipping Address               | S IS THE SAME AS THE BILLING ADU                     | JKE33:                       |         |  |  |  |  |  |  |
|                                       |                                                      | Enter or select a shinning   |         |  |  |  |  |  |  |
| Ship-To Name:                         |                                                      | address                      |         |  |  |  |  |  |  |
| Chie To Address 1.                    | Chie Te Addeses 2:                                   |                              |         |  |  |  |  |  |  |
| Ship-To Address 1:                    | Ship-To Address 2:                                   |                              |         |  |  |  |  |  |  |
| Ship-To Ciby                          | Shin-To States                                       |                              |         |  |  |  |  |  |  |
| Ship to city.                         | Ship to state.                                       |                              |         |  |  |  |  |  |  |
| Shin-To Zin:                          | Shin-To Country                                      |                              |         |  |  |  |  |  |  |
|                                       | Ship to country.                                     | _                            |         |  |  |  |  |  |  |
|                                       |                                                      |                              |         |  |  |  |  |  |  |
| (                                     | CONTACT INFO                                         |                              |         |  |  |  |  |  |  |
| Purchase Order Number::               | F-Mail Address:                                      | Enter contact inform         | nation. |  |  |  |  |  |  |
|                                       |                                                      | Contact Person is re-        | quired. |  |  |  |  |  |  |
| 1                                     | Contact Person::                                     | /                            |         |  |  |  |  |  |  |
|                                       |                                                      | ►                            |         |  |  |  |  |  |  |
|                                       |                                                      |                              |         |  |  |  |  |  |  |
|                                       |                                                      |                              |         |  |  |  |  |  |  |
| Proceed to Step 3: Payment Options    |                                                      |                              |         |  |  |  |  |  |  |
|                                       |                                                      |                              |         |  |  |  |  |  |  |

Click Proceed to Step 3: Payment Options. For credit card payments we except MasterCard, Visa, 7. Discover, and American Express

\_

## WEB ORDER: 1023341

| 1. SHOPPING CART 2. BILL TO & SHIP TO | 3. PAYMEN               | TOPTIONS 4. COMPLETE ORDER       |  |  |  |  |  |  |  |  |
|---------------------------------------|-------------------------|----------------------------------|--|--|--|--|--|--|--|--|
| PAYMENT INFO                          |                         |                                  |  |  |  |  |  |  |  |  |
| Option A. Credit Card Payment:        |                         |                                  |  |  |  |  |  |  |  |  |
|                                       |                         |                                  |  |  |  |  |  |  |  |  |
| Credit Card:                          | Credit Card             | Number:                          |  |  |  |  |  |  |  |  |
| SELECT FROM LIST                      |                         |                                  |  |  |  |  |  |  |  |  |
| Expiration Date:                      |                         |                                  |  |  |  |  |  |  |  |  |
| MONTH: VEAR:                          |                         | Enter Credit Card Information in |  |  |  |  |  |  |  |  |
| Secret Kev:                           |                         | Pay By Bill. Type any order      |  |  |  |  |  |  |  |  |
|                                       |                         | comments or special requests.    |  |  |  |  |  |  |  |  |
| Option B. Pay By Bill:                |                         |                                  |  |  |  |  |  |  |  |  |
| CHECK HERE TO BE BILLED               |                         |                                  |  |  |  |  |  |  |  |  |
| Order Comments / Notes:               | Order Comments / Notes: |                                  |  |  |  |  |  |  |  |  |
|                                       |                         |                                  |  |  |  |  |  |  |  |  |
|                                       |                         |                                  |  |  |  |  |  |  |  |  |
|                                       | <u> </u>                |                                  |  |  |  |  |  |  |  |  |
| Proceed to Step 4: Complete Order     |                         |                                  |  |  |  |  |  |  |  |  |
| i                                     |                         |                                  |  |  |  |  |  |  |  |  |

## 8. **Click Proceed to Step 4: Complete Order** PLEASE NOTE: YOUR ORDER IS NOT COMPLETE AT THIS STAGE. THIS IS THE

| REVIEW                                              | PROCESS                                                                                                    |                                                                    |                                            |                               |                                          |                                                              |
|-----------------------------------------------------|----------------------------------------------------------------------------------------------------|--------------------------------------------------------------------|--------------------------------------------|-------------------------------|------------------------------------------|--------------------------------------------------------------|
| WEB ORDE                                            | ER:1023341<br>NG CART 2. BILL TO & SHU<br>YOUR ORDER IS NOT COMP<br>CONFIRM BUTTON                                            | TO 3. PAYMENT OPTIO<br>LETE. PLEASE REVIEW T<br>TO COMPLETE YOUR O | HE ORDER                                   | 1PLETE<br>AND CL              | ORDER<br>ICK THE                         |                                                              |
| NOVA MI<br>1470 BEA<br>Carson, C<br>Phone: (3       | EDICAL PRODUCTS<br>CHEY PLACE<br>CA 90746<br>810) 352-3600<br>O                                                               | Act                                                                | Order Nun<br>Order Dat<br>count Nun        | nber: 1<br>e: 11/2<br>nber: 3 | .023341<br>21/2014<br>523600             |                                                              |
| <b>BILL TO:</b><br>NOVA ME<br>1470 BEA<br>Carson, C | DICAL PRODUCTS<br>CHEY PLACE<br>A 90746                                                                                       | SHIP TO:<br>* SAME AS BILLI<br>Contact:<br>Email:                  | ING ADDR                                   | ESS *                         |                                          | Please review your order<br>at this step and make any needed |
| Item<br>329BK<br>329B<br>9023<br>PA-1004            | Descrip<br>TRANSPORT CHAIR- 19in. BLA<br>TRANSPORT CHAIR- 19in. BLU<br>BARIATRIC BATH SEAT W/ BA<br>23 LONG BENDABLE BATH SPC | tion<br>CK L<br>E LI<br>CK<br>DNGES"                               | PRICE<br>114.00<br>114.00<br>41.00<br>5.50 | QTY<br>1<br>2<br>1            | EXT<br>114.00<br>114.00<br>82.00<br>5.50 | <br>changes. When ready, click the CONFIRM button.           |
|                                                     |                                                                                                    |                                                                    | Payment                                    | TOTAL<br>Method               | : 315.50                                 |                                                              |

Confirm Make Changes

## 9. Once you hit Confirm a pop up will ask you to confirm your order. Choose OK.

| <u>1. SHOPPI</u>                 | NG CART 2. BILL TO & SHIP                       | TO 3. PAYMENT OPTIC                                  | <u>NS</u> 4. COM       | IPLETE | ORDER      |            |            |  |
|----------------------------------|-------------------------------------------------|------------------------------------------------------|------------------------|--------|------------|------------|------------|--|
| ****                             | YOUR ORDER IS NOT COMP<br>CONFIRM BUTTON        | L <u>ETE</u> . PLEASE REVIEW T<br>TO COMPLETE YOUR O | HE ORDER               | AND CL | ICK THE    |            |            |  |
| <b>NOVA M</b><br>1470 BE/        | EDICAL PRODUCTS                                 |                                                      | Order Nui<br>Order Dai | Messa  | ge from we | bpage      | <b>-</b> × |  |
| Carson, (<br>Phone: (            | CA 90746<br>310) 352-3600                       | Ac                                                   | count Nu               |        |            |            |            |  |
| <b>BTU T</b> O                   | 0                                               | RDER COPY                                            |                        |        | Place      | Urder Now? |            |  |
| NOVA ME<br>1470 BE/<br>Carson, ( | :<br>EDICAL PRODUCTS<br>ACHEY PLACE<br>CA 90746 | * SAME AS BILL                                       | * SAME AS BILLING ADDR |        |            | OK Cancel  |            |  |
|                                  |                                                 | Contact:<br>Email:                                   |                        |        |            |            |            |  |
| Item                             | Descrip                                         | tion                                                 | PRICE                  | ΟΤΥ    | EXT        |            |            |  |
| 329BK                            | TRANSPORT CHAIR- 19in, BLA                      | CK L                                                 | 114.00                 | 1      | 114.00     |            |            |  |
| 329B                             | TRANSPORT CHAIR- 19in. BLU                      | ELI                                                  | 114.00                 | 1      | 114.00     |            |            |  |
| 9023                             | BARIATRIC BATH SEAT W/ BA                       | СК                                                   | 41.00                  | 2      | 82.00      |            |            |  |
|                                  | 23 LONG BENDABLE BATH SPO                       | NGES"                                                | 5.50                   | 1      | 5.50       |            |            |  |
| A-1004                           |                                                 |                                                      |                        |        |            |            |            |  |

Confirm Make Changes

10. This is your order confirmation page that you should print out for your records. You will be contacted by phone or email if any items are on backorder or your order is unable to ship. Support Services: 800-557-6682 option 1

| *****ORDER COMPLETE****                                                                                                    |                                                                            |  |  |  |  |  |  |  |
|----------------------------------------------------------------------------------------------------|----------------------------------------------------------------------------|--|--|--|--|--|--|--|
| Your order has been successfully entered into the system. It's been a pleasure doing business with you! Please print out the receipt below to keep for your records. |                                                                            |  |  |  |  |  |  |  |
| Print Copy                                                                                                    | Return to Products Search                                                  |  |  |  |  |  |  |  |
| NOVA MEDICAL PRODUCTS<br>1470 BEACHEY PLACE<br>Carson, CA 90746<br>Phone: (310) 352-3600                                                                             | Order Number: 1023341<br>Order Date: 11/21/2014<br>Account Number: 3523600 |  |  |  |  |  |  |  |
| ORDER COPY                                                                                                    |                                                                            |  |  |  |  |  |  |  |
| BILL TO:<br>NOVA MEDICAL PRODUCTS<br>1470 BEACHEY PLACE<br>Carson, CA 90746                                                                                          | SHIP TO:<br>* SAME AS BILLING ADDRESS *                                    |  |  |  |  |  |  |  |
| -                                                                                                    | Contact:<br>Email:                                                         |  |  |  |  |  |  |  |
|                                                                                                    |                                                                            |  |  |  |  |  |  |  |

| Item             | Description                    | PRICE  | QTY   | EXT    |
|------------------|--------------------------------|--------|-------|--------|
| Item SKU:329BK   | TRANSPORT CHAIR- 19in. BLACK L | 114.00 | 1     | 114.00 |
| Item SKU:329B    | TRANSPORT CHAIR- 19in, BLUE LI | 114.00 | 1     | 114.00 |
| Item SKU:9023    | BARIATRIC BATH SEAT W/ BACK    | 41.00  | 2     | 82.00  |
| Item SKU:PA-1004 | 23 LONG BENDABLE BATH SPONGES" | 5.50   | 1     | 5.50   |
|                  |                                | Т      | OTAL: | 315.50 |